### Moodle Kursverwaltung: Kurs zurücksetzen

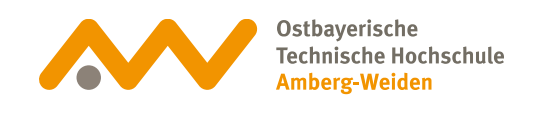

## **01** Kurs zurücksetzen

Soll ein bestehender Kurs wieder verwendet werden, erfordert dies evtl. ein Zurücksetzen des Kurses, bevor er wieder verwendet werden kann. Das Zurücksetzen kann in wenigen Schritten selbst durchgeführt werden.

Durch das Zurücksetzen eines Kurses werden nutzerspezifische Daten gelöscht, während die Kursinhalte (Foren, Dateianhänge, Gestaltungselemente) erhalten bleiben.

## **02** Kursseite aufrufen

. . .

Gehen Sie auf die Kursseite und klicken Sie in der Kursnavigation auf Mehr.

### Mehr 🗸 ✓ Kurs Alles einklappen Einstellungen Teilnehmer/innen Bewertungen Berichte Fragensammlung Inhaltsspeicher Badges nechanik Filter Selbst vom Kurs 'TK-Steup-Ritz' abmelden ppe in Technische Strömungsmechanik Papierkorb Kurse wiederverwenden

### Testkurs

### Moodle Kursverwaltung: Kurs zurücksetzen

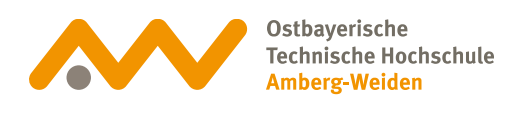

**3** Zurücksetzen

Klicken Sie auf das Drop-Down Menü und wählen Zurücksetzen aus.

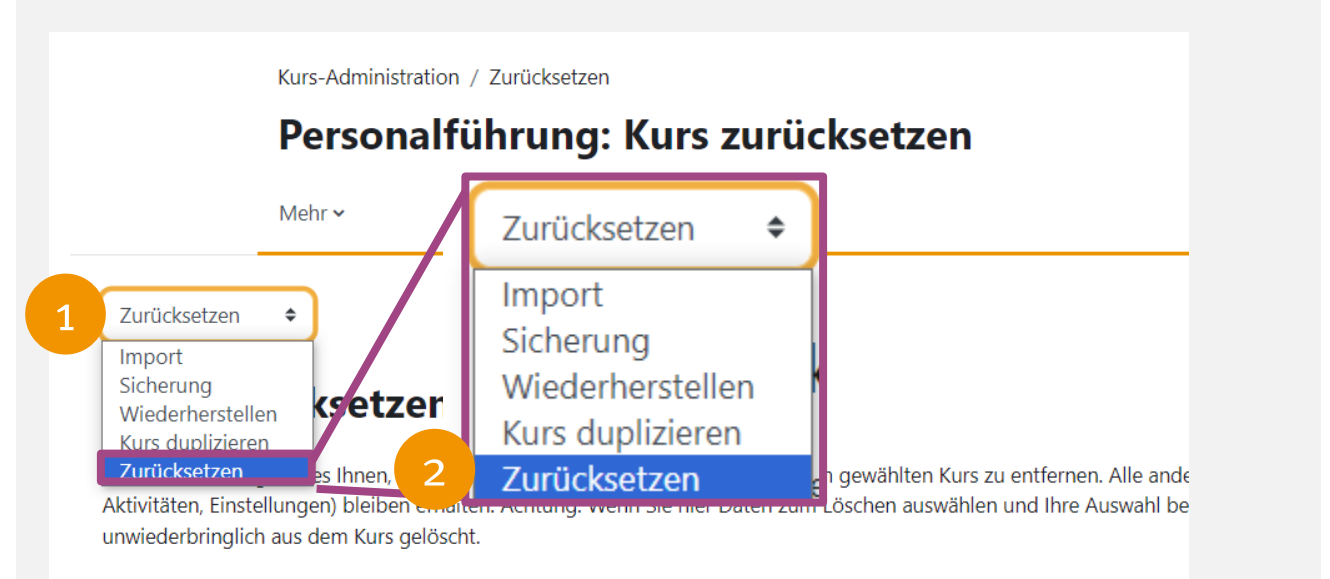

# **04** Standard auswählen

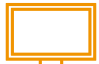

Über die Schaltfläche *Standard auswählen* werden u.a. die Teilnehmer, Bewertungen, Forenbeiträge, Gruppenwahlen zurückgesetzt. Sollen optional zusätzliche Einstellungen zurückgesetzt werden, so ist die jeweilige Rubrik durch den kleinen Pfeil am Anfang aufzuklappen und die zurückzusetzende Einstellung zu wählen.

| Kurs zurücksetzen                                                                                                    | Kurs zurücksetzen                                                                                                    |                                         |  |
|----------------------------------------------------------------------------------------------------|----------------------------------------------------------------------------------------------------|-----------------------------------------|--|
| Diese Seite ermöglicht es Ihnen, nutzerspezifische Daten und Beiträge aus einem gewählten Kurs zu er<br>Aktivitäten, Einstellungen) bleiben erhalten. Achtung: Wenn Sie hier Daten zum Löschen auswählen un<br>unwiederbringlich aus dem Kurs gelöscht. | Diese Seite ermöglicht es ihnen, nutzerspezifische Daten und Beiträge aus einem gewählten Kurs zu entfernen. Alle anderen Daten (Arbeitsmaterialien,<br>Aktivitäten, Einstellungen) bleiben erhalten. Achtung: Wenn Sie hier Daten zum Löschen auswählen und ihre Auswahl bestätigen, werden diese Daten<br>unwiederbringlich aus dem Kurs gelöscht. |                                         |  |
|                                                                                                    | Allgemein                                                                                                    | Alles einklapper                        |  |
|                                                                                                    | > Rollen                                                                                                    |                                         |  |
| Aligement                                                                                                    | > Bewertungen                                                                                                    |                                         |  |
| > Rollen                                                                                                    | > Gruppen                                                                                                    |                                         |  |
| > Bewertungen                                                                                                    | <ul> <li>Foren</li> <li>Gruppenwahlen</li> </ul>                                                                                                    | Ende klicken Sie auf                    |  |
| > Gruppen                                                                                                    | > BigBlueButton                                                                                                    | Kurs zurücksetzen.                      |  |
| > Foren                                                                                                    | <ul> <li>&gt; Lernpakete</li> <li>&gt; Zurückset</li> <li>&gt; Diht vorgesehen</li> </ul>                                                                                                    |                                         |  |
| > Gruppenwahlen                                                                                                    | Mehr anzeigen<br>Kurs zurücksetzen Standa                                                                                                    | rd auswählen Nichts auswählen Abbrechen |  |
| > BigBlueButton                                                                                                    |                                                                                                    |                                         |  |
| > Lernpakete                                                                                                    |                                                                                                    |                                         |  |
| Y Zurücksetzen ist nicht vorgesehen                                                                                                    |                                                                                                    |                                         |  |
| Mehr anzeigen Kurs zurücksetzen Standard auswählen Nichts auswählen Abbrechen                                                                                                    |                                                                                                    |                                         |  |

### Moodle Kursverwaltung: Kurs zurücksetzen

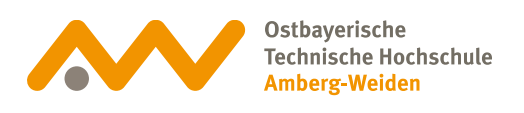

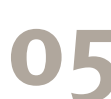

### Finale Bestätigung

### Klicken Sie auf die Schaltfläche Weiter, um final zurückzusetzen.

Zurücksetzen 🗢

#### Kurs zurücksetzen

| Element             | Aufgabe                                | Status                            |
|---------------------|----------------------------------------|-----------------------------------|
| Allgemein           | Termine löschen                        | ОК                                |
| Allgemein           | Alle Anmerkungen löschen               | ОК                                |
| Rollen              | Alle lokalen Rollenzuordnungen löschen | ОК                                |
| Rollen              | Abmelden (6)                           | ОК                                |
| Foren               | Alle Beiträge löschen                  | ОК                                |
| Lernpakete          | Alle Versuche im Lernpaket löschen     | ОК                                |
| Lernpakete          | Datum geändert                         | ОК                                |
| Interaktive Inhalte |                                        | Zurücksetzen ist nicht vorgesehen |
| Gruppenwahlen       |                                        | ücksetzen ist nicht vorgesehen    |
| Bewertungen         | Alle Bewertungen löschen               | ок                                |
|                     | Weiter                                 |                                   |